Wired Remote Control MWR-WW00N

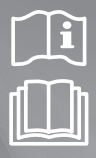

# DVM Hydro unit / Hydro unit HT installation manual

### imagine the possibilities

Thank you for purchasing this Samsung product.

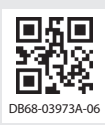

SAMSUNG

# **Safety information**

This installation manual explains how to install a wired remote controller connected to a Hydro unit/Hydro unit HT. Please read this manual thoroughly before installing the remote controller.

(Please refer to the corresponding installation manual for product and other optional installation.)

| Hazards or unsafe practices that may result in severe personal injury or death.                  |
|--------------------------------------------------------------------------------------------------|
| Hazards or unsafe practices that may result in <b>minor personal injury or property damage</b> . |

#### WARNING

Contact a service center for installation.

► Failure to do so may result in product malfunction, water leak, electric shock and fire.

Install the product with rated power supply.

- ► Failure to do so may result in fire or damage to a wired remote controller.
- Do not modify or repair the wired remote controller yourself.
- Failure to do so may result in product malfunction, electric shock, and fire. When you need to repair the product, you should contact a service center.

All the electric work should be performed in accordance with local regulation and installation manual by a certified technician.

- ► Failure to do so may result in product malfunction, electric shock and fire due to defect.
- Install the product on a hard and even surface that can support its weight.
- ▶ If the surface cannot support its weight, the wired remote controller may fall down and it may cause product damage.
- Do not move or reinstall the connected wired remote controller yourself.
- ► Failure to do so may result in electric shock and fire.
- Check whether the installation work is correctly performed in accordance with installation manual.
- ▶ When the wired remote controller is incorrectly installed, electric shock and fire may occur.

When disposing of the wired remote controller, please contact a service center.

#### CAUTION

Do not install the product where imflammable content may leak.

- ▶ Failure to do so may result in fire and explosion.
- Ensure no water gets into the wired remote controller.
- Failure to do so may result in electric shock and fire.
- Install the product away from direct exposure to sunlight, in room temperature range of 0°C(32°F)~39°C(102°F).
- ▶ Failure to do so may result in electric shock or abnormal operation.

Do not handle the product with sharp objects.

- ▶ Failure to do so may result in electric shock or part damage.
- Do not install the product in specific areas exposed to oil or vapor.
- ▶ Failure to do so may result in part damage or abnormal operation.
- Do not put undue stress on the power cable.
- Failure to do so may result in broken cable and fire.
- Do not install the product in areas where acid or alkali liquid or special spray are used.
- ▶ Failure to do so may result in electric shock or abnormal operation.

Do not connect power cable to a communication terminal.

Failure to do so may result in fire.

Be cautious not to interfere with any other electrical devices if the product is installed in a place such as hospital.

• Failure to do so may result in abnormal operation.

| Accessori                                     | es                                                                                                    |           |             |             |             |                        |            |  |  |  |  |
|-----------------------------------------------|----------------------------------------------------------------------------------------------------|-----------|-------------|-------------|-------------|------------------------|------------|--|--|--|--|
| Name                                          | Wired remote controller                                                                                                    | Cable tie | Cable clamp | M4X16 Screw | User Manual | Installation<br>Manual | U-Terminal |  |  |  |  |
| Quantity                                      | 1                                                                                                    | 2         | 3           | 5           | 1           | 1                      | 6          |  |  |  |  |
| Shape                                         |                                                                                                    | e         | Q           | Junio       | $\square$   | $\square$              | Z          |  |  |  |  |
| CAUTION · The v<br>· Chec<br>· Insta<br>throu | <ul> <li>A The wired remote controller should be installed by a certified technician.</li> <li>CAUTION</li> <li>Check and confirm the power is off before installing your wired remote controller.</li> <li>Install the wired remote controller cables in accordance with the electrical wiring regulation, and allow it to pass through the inper area of the well so that other people can't teach it.</li> </ul> |           |             |             |             |                        |            |  |  |  |  |

### **External Dimensions**

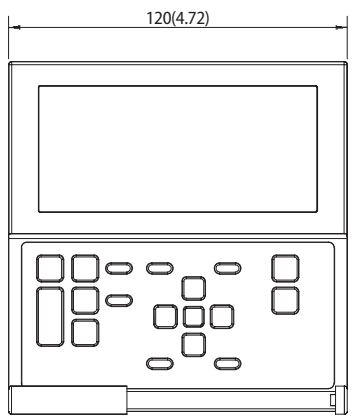

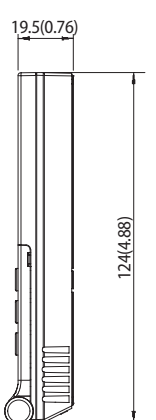

| <b></b> |     |       |
|---------|-----|-------|
| F       |     | _     |
| 0       |     | (2.51 |
| 0       |     | 63.8  |
| 0       |     |       |
|         | j D | -     |

Unit:mm(inch)

1. Push the two hooks at the bottom of your Wired Remote Controller at the same time, and then pull up the front cover to separate it from the rear cover.

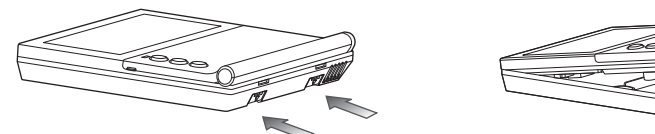

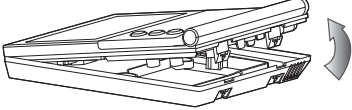

\* Push the two hooks at the same time.

Insert a flat head screwdriver into the square groove in the upper area of the hook to disassemble it easily.

2. Arrange the communication cable so that they fit in the housing along the edges of the rear cover.

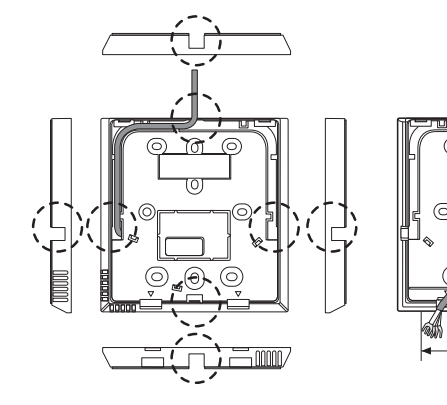

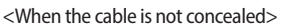

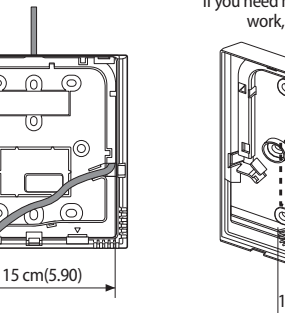

If you need more space for the wiring work, you can take it off.

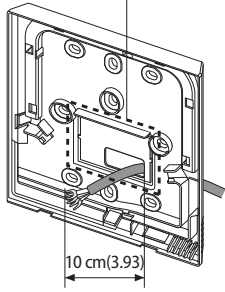

<When the cable is concealed>

3. Using more than two screws, firmly affix the rear cover of the remote controller to the wall, and then connect communication cables(F3, F4), making sure these cables have reasonable length, to the terminal at the back of the cover.

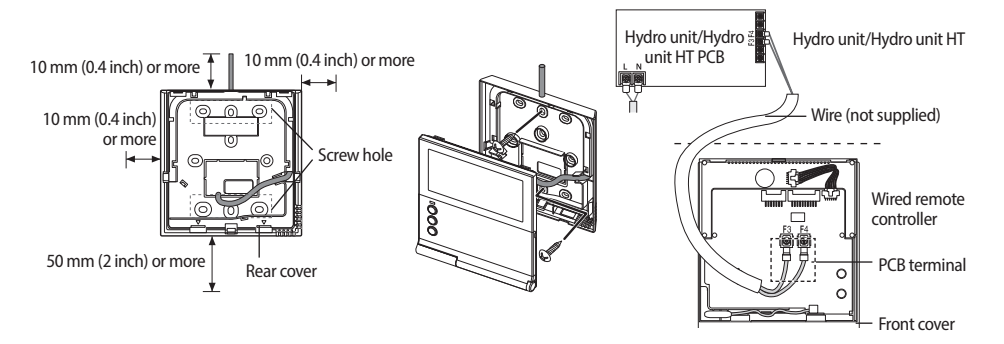

Before fixing the rear cover, allow at least 10 mm(0.4 inch) space of upper side, left side, right side, and 50 mm(2 inch) space of bottom side.

P

NOTE

- \* You must fit the screws into the screw holes.
- \* Do not tighten the screws on the PCB terminal with excessive force.

- 4. Reassemble your wired remote controller.
  - I Align the controller with the upper groove first, and insert it by turning it downward as shown in the figure. After assembly, check and confirm that no wires are stuck in the gap between the rear and front cover.

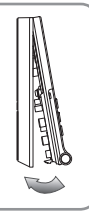

- ENGLISH
- AUTION When installing a wired remote controller by using a cable longer than 10 m, you must install the communication cable and the power cable separately. (Electrical interference can cause your wired remote controller to malfunction.)
  - When installing your wired remote controller on the wall, consider the size of the wire hole, and select a wire with a proper thickness.
  - Wire that is connectable to wired remote controller PCB.
    - If you install the wired remote controller by reclaiming, install it according to U-terminal cable specification.
    - If you install the Wired Remote Controller by using two pieces of PVC wire, remove the 30 cm(12 inch) of the sheath of the cable and install it only with the two pieces of wires. (Recommended specification: AWG20)
    - The followings are the specs of the compressed ring terminal connectable to your wired remote controller PCB

| S      | Range of Permitted<br>Wires |                 | Rated Size      | Stud Size  | Basic Size (mm) |      |        |       |       |      |      |
|--------|-----------------------------|-----------------|-----------------|------------|-----------------|------|--------|-------|-------|------|------|
|        | AWG                         | mm <sup>2</sup> | mm <sup>2</sup> | mm         | t               | øD   | G      | Е     | F     | W    | L    |
| v stud | 22~16                       | 0.25 ~ 1.65     | 1.5             | 3          | 0.7             | 3.8  | 10.0   | 4.5   | 6.5   | 6.0  | 21.2 |
|        | * Maxim                     | um distance     | for connect     | ion betwee | n com           | muni | cation | cable | and p | ower |      |

cable: 100 m

de terre

- Screws on the PCB terminal must be tightened with less than 6N-m tightening torque. If the tightening torque is greater, it may damage the screw thread.

### Tracking Hydro unit/Hydro unit HT from a wired remote controller

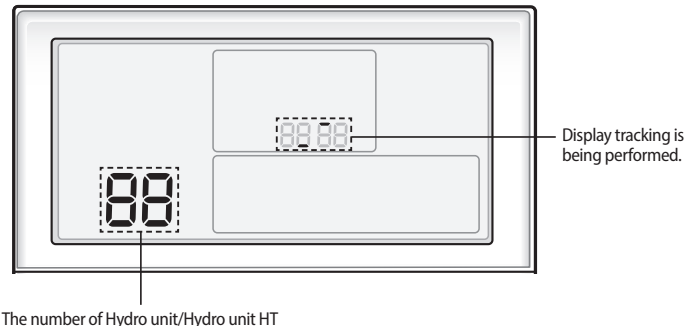

currently detected

- 1. Tracking of your wired remote controller will automatically start when you turn on the power after installation.
- 2. If you want to perform tracking again after installation, press the Esc and Delete buttons at the same time for more than 5 seconds.
- The system will reset, and tracking will start again.
- 3. During the tracking, the total number of currently searched Hydro unit/Hydro unit HT will be displayed.

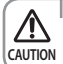

 If you want to do system reset for your wired remote controller, press the Esc and Delete buttons at the same time for more than 5 seconds.

### Individual control with your wired remote controller

Individual control means that you are using one remote controller to control one indoor unit or one Hydro unit/Hydro unit HT.

When connecting the Hydro unit/Hydro unit HT only

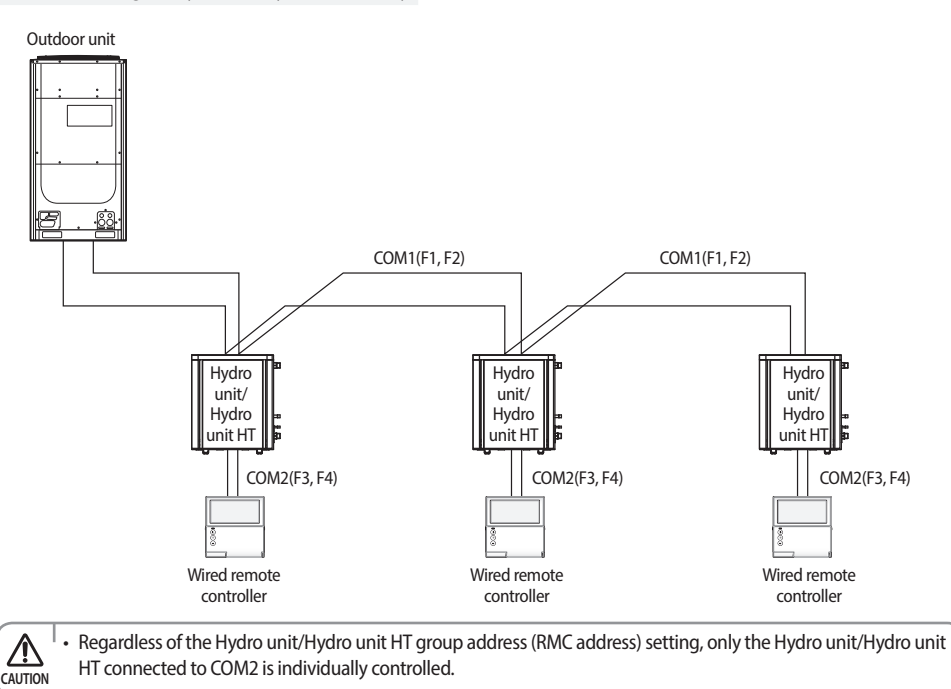

#### Group control with your wired remote controller

Group control means that you are using one wired remote controller to control two or more Hydro unit/Hydro unit HTs at the same time.

When connecting the Hydro unit/Hydro unit HT only

- 1) Using one wired remote controller to control three Hydro unit/Hydro unit HTs
- Outdoor unit

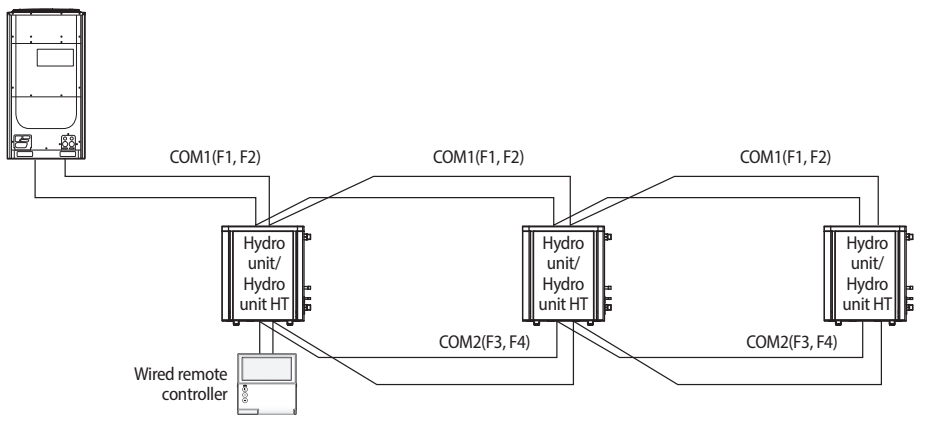

2) Using one wired remote controller to control Hydro unit/Hydro unit HTs connected to different outdoor unit Outdoor unit

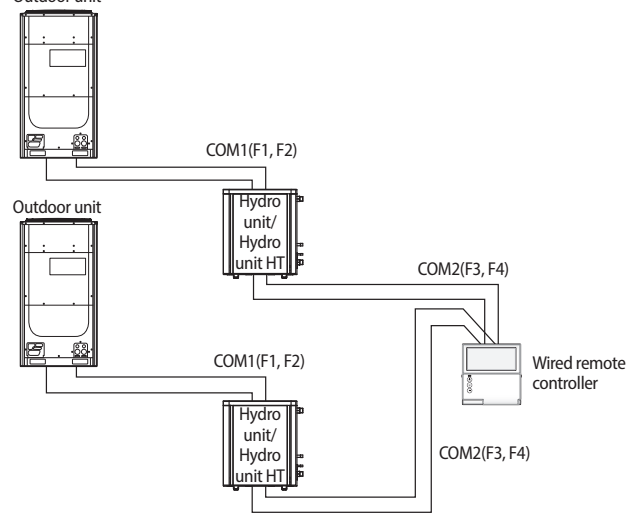

 Regardless of the Hydro unit/Hydro unit HT group address (RMC address), only the Hydro unit/Hydro unit HTs connected to COM2 are controlled in group.

• Regardless of your outdoor units, you can control a maximum of 16 Hydro unit/Hydro unit HTs as a group.

 $\Lambda$ 

CAUTION

# ENGLISH

### Controlling 2-remote controller

- > 2-Remote controller is controlling one Hydro unit/Hydro unit HT with two remote controllers.
- When setting the wired remote controller as 'Indoor temperature standard/wired remote controller sensor use', please install the master remote controller at indoor places.

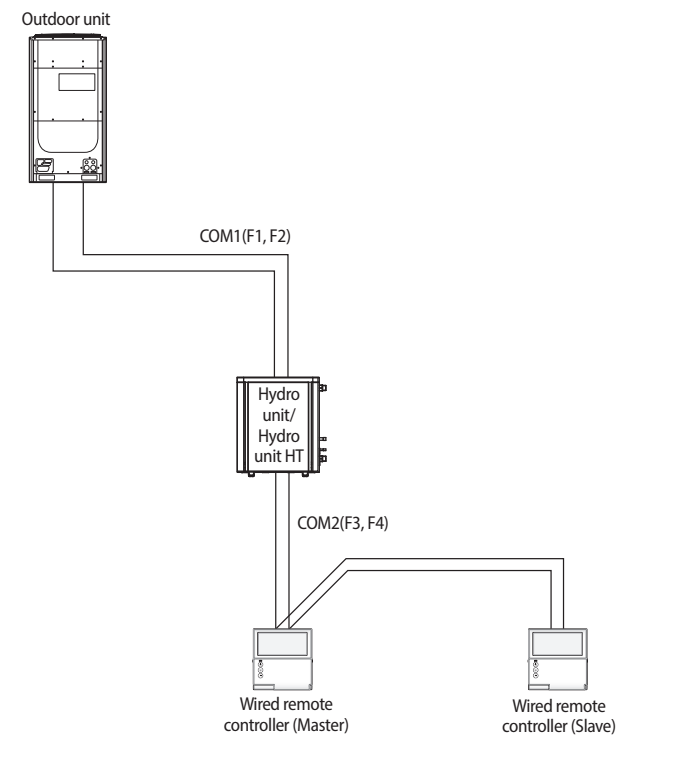

• For the slave wired remote controller settings, please refer to the sections about the wired remote controller installation/service mode. (Refer to page 17) 0: Master, 1: Slave

### Sharing the temperature of hot water tank sensor

#### Connecting one wired remote controller

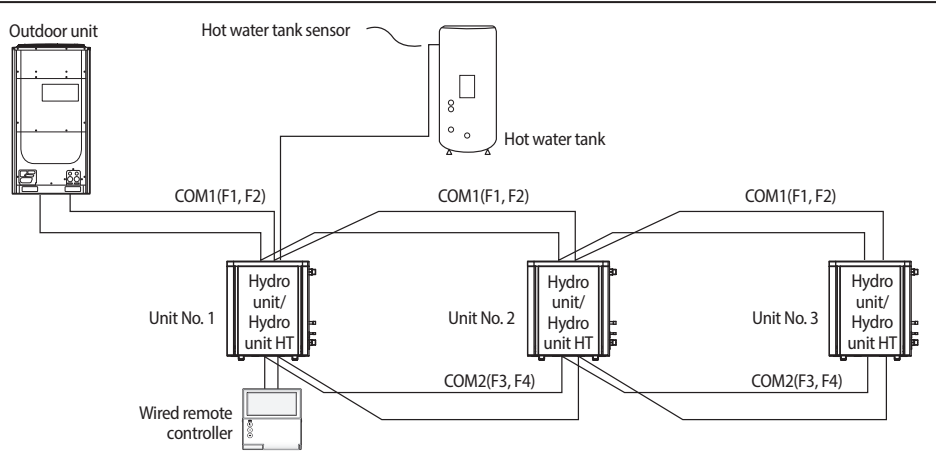

ex)

| Unit No. | Water tank sensor cable wiring | 05 Series install option SEG24 setting |
|----------|--------------------------------|----------------------------------------|
| 1        | Connected                      | 0                                      |
| 2        | Not connected                  | 1                                      |
| 3        | Not connected                  | 1                                      |

#### Connecting 2 or more wired remote controller

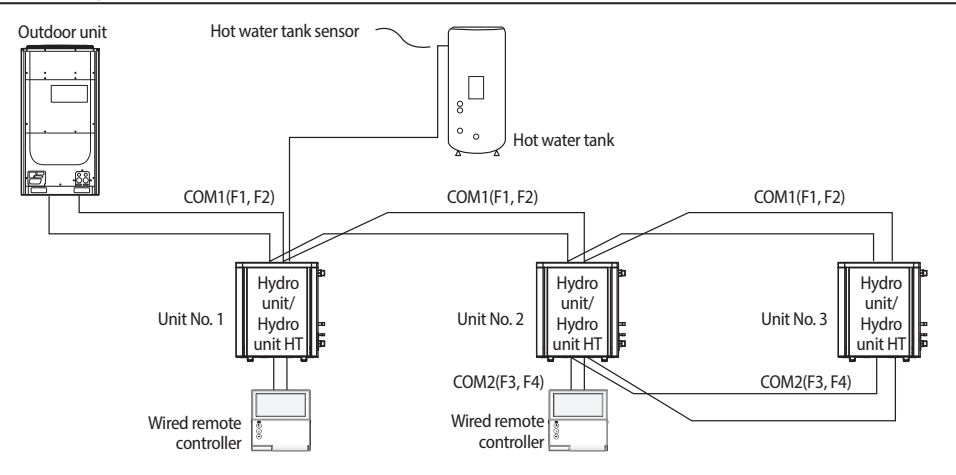

ex)

| Unit No. | Water tank sensor cable wiring | 05 Series install option SEG24 setting |
|----------|--------------------------------|----------------------------------------|
| 1        | Connected                      | 0                                      |
| 2        | Connected                      | 0                                      |
| 3        | Not connected                  | 1                                      |

 If the hydro unit / hydro unit HT needs to share the temperature value of the hot water tank, it must be connected to the same remote controller that is connected to other hydro unit / hydro unit HT that is connected directly to the hot water tank with a temperature sensor. Also, when there are more than 2 wired remote controllers, they should be connected to same communication line.

• When multiple units (hydro unit/hydro unit HT) are connected to one wired remote controller, type of the units must be same.

- Different types of units (hydro unit/hydro unit HT) should not be connected to the same wire remote controller

#### Initializing your wired remote controller communication

- 1. Press the Esc and Delete buttons at the same time for more than 5 seconds.
- The communication of your wired remote controller will be initialized, and the device will search for the Hydro unit/Hydro unit HT connected to your wired remote controller again.

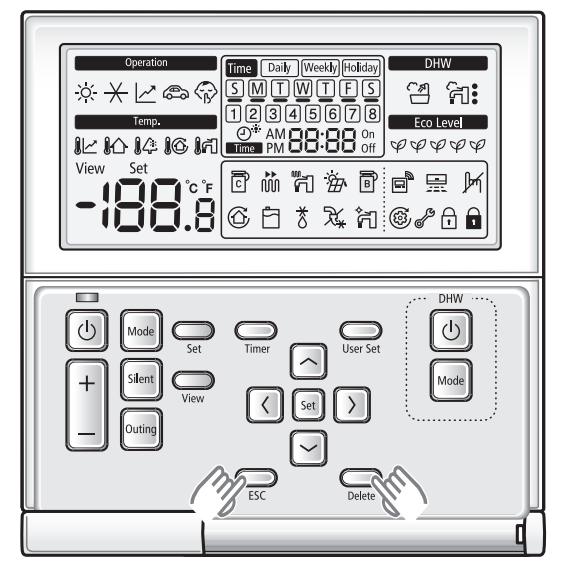

### Error display on the wired remote controller

- \* The address of Hydro unit is displayed "200000"
- Error codes for the wired remote controller and the product connected to your wired remote controller will be displayed in the LCD display.

#### Error indications are displayed as seen below.

- 1) Hydro unit/Hydro unit HT error
  - ► The address of Error, "Ai" and the error code will be displayed alternately on the remote controller display.

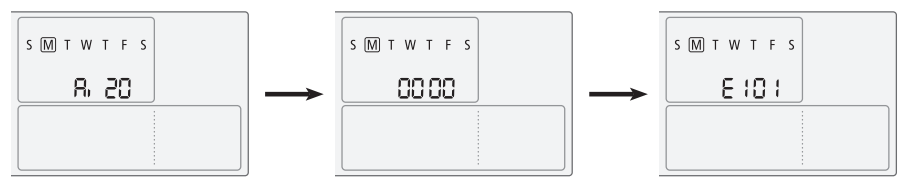

#### 2) Outdoor unit error

► The address of Error, "Ao" and error code will be displayed alternately on the remote controller display.

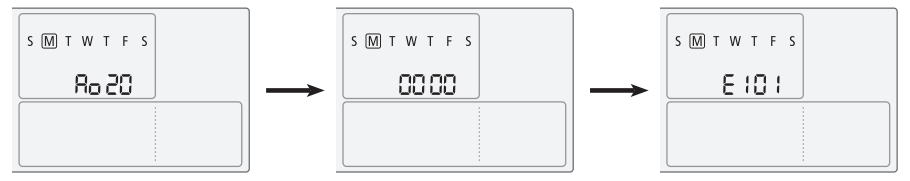

- 3) Wired remote controller error
  - The error code will blink at 0.5 second interval on the remote controller display and the address of error will not be displayed.

| SMTWTFS |  |
|---------|--|
| 86.04   |  |
|         |  |

#### Wired remote controller error code

#### Error codes

#### For errors on Hydro unit, please refer to the installation manual of the Hydro unit.

| Display | Contents                                                                                 |
|---------|------------------------------------------------------------------------------------------|
| 860 (   | Communication error between remote controller and the Hydro unit/Hydro unit HT           |
| 5033    | Communication error between master and slave remote controller                           |
| 8604    | Tracking error between remote controller and the Hydro unit/Hydro unit HT                |
| 8 83    | Error due to exceeding maximum numbers of Hydro unit installation (16 units)             |
| r583    | Error due to exceeding maximum numbers of wired remote controller installation (2 units) |
| 8633    | Error caused by installing mixed models                                                  |
| 8653    | Remote controller's temperature sensor is disconnected or has problem                    |
| 6654    | Data error on remote controller (Memory read/write error)                                |

### Use of wired remote controller installation / service mode

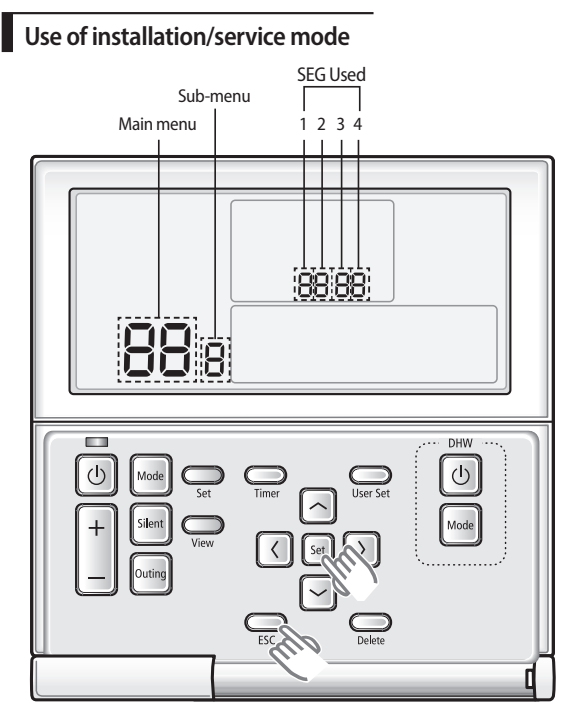

- 1. If you want to use the installation/service mode for your wired remote controller, press the Set and ESC buttons at the same time for more than 3 seconds.
- > You will enter the installation/service settings, and the 'main menu' will be displayed.
- 2. Refer to the list of installation / service setting mode for your wired remote controller on the next page, and select the desired menu.
- ► Using the [∧]/[∨] buttons, select a main menu number and press the [>] button to enter the sub-menu setting screen.
- ▶ Using the [∧]/[∨] buttons, select a sub-menu number and press the [>] button to enter data setting screen.
- ▶ When you enter the setting stage, the current setting value will be displayed.
- Refer to the chart for data settings.
- ▶ Using the [∧]/[∨] buttons, change the setting value. Press the [>] button to move to the next setting value.
- > Press the **Set** button to save the setting value and exit to the sub-menu setting screen.
- Press the **ESC** button to exit to normal mode.
  - When setting the data, you can move SEG range with [<]/[>] buttons.
  - While configuring the setting, press the ESC button to exit to the sub-menu setting screen without saving your changes.
    - When you don't enter any buttons for more than 3 minutes, you will be back to normal mode.

P

NOTE

### Installation/Service mode

₽

NOTE

• 'NONE' will be displayed for the menu that setting modes don't support. In some cases, the setting may not be possible or it may not be applied though it is set on the unit.

• If communication initialization is needed after saving the setting, the system will reset automatically and communication will be initialized.

| Main<br>Menu | Sub<br>Menu                         | F                                                       | unction                                                        | SEG<br>number | Default           | Range                                                                               | Unit   |
|--------------|-------------------------------------|---------------------------------------------------------|----------------------------------------------------------------|---------------|-------------------|-------------------------------------------------------------------------------------|--------|
|              |                                     |                                                         | Cooling support Y / N                                          | 1             | 0                 | 0 – Both cooling & heating<br>1 – Heating Only                                      | -      |
|              | 1 Wiree<br>1 control<br>funct<br>Cł | Wired remote<br>controller's option                     | Selecting the standard<br>temperature of coolingand<br>heating | 2             | 0                 | 0-Water Outlet temperature<br>1-Indoor temperature                                  | -      |
|              |                                     | Check 1                                                 | Selecting a standard sensor of indoor temperature              | 3             | 0                 | 0-Temperature sensor of wired<br>remote controller 1-External<br>temperature sensor | -      |
|              |                                     |                                                         | Selecting Master/Slave                                         | 4             | 0                 | 0-Master, 1-Slave                                                                   | -      |
| 1            | 2                                   | Wired<br>remotecontroller's                             | Checking current sensor<br>temperature value                   | 123           | 0                 | -9~40°C                                                                             | -      |
|              | 3                                   | option function set /<br>Check 2                        | Setting compensation temperature value                         | 123           | 0                 | -9.9~9.9°C                                                                          | 0.1 °C |
|              | 4                                   | Checking the<br>number of<br>connected devices          | The number of connected device                                 | 12            | 0                 | 0~16                                                                                | 1      |
|              | 5                                   | Setting desired tem<br>when the tem                     | perature unit (Available only<br>perature display is °C)       | 1             | 1                 | 0-1°C, 1-0.5°C, 2-0.1°C                                                             | -      |
|              | 0                                   | Reset to option<br>wiredre                              | 1                                                              | 0             | 0-Disuse, 1-Reset | -                                                                                   |        |
|              | 1                                   | Checking Micom coo                                      | 1234, 4                                                        | -             | Micom code        | -                                                                                   |        |
| 2            | 2                                   | Checking version information of wired remote controller |                                                                | 1234, 34      | -                 | Revision date                                                                       | -      |
|              | 1                                   |                                                         | Hydro unit/Hydro unit HT<br>address Set/Check                  | 1234          | -                 |                                                                                     |        |
|              | 2                                   | Setting Hydro unit/                                     | Basic Option Set/Check                                         | 1234, 12      | -                 | Option code                                                                         |        |
| 3            | 3                                   | Hydro unit HT                                           | Install Option Set/Check                                       | 1234, 12      | -                 | Option code                                                                         |        |
|              | 4                                   | option                                                  | Install(2) Option Set/Check                                    | 1234, 12      | -                 | Option code                                                                         |        |
|              | 7                                   |                                                         | MCU/Port address setting                                       | 124           | -                 | MCU address (00 to 15)<br>Port address (A to F)                                     | -      |
|              | 1                                   | View Master Set/<br>Check                               | Hydro unit/Hydro unit HT<br>View Master Set/Check              | 1234, 34      | -                 | Address                                                                             |        |
| 4            | 2                                   | Master Hydro unit/                                      | Check the Master Hydro<br>unit/Hydro unit HT address           | 1234, 34      | -                 | Address                                                                             |        |
|              | 3                                   | Check                                                   | Master Hydro unit/Hydro<br>unit HT Set                         | 1             | -                 | 0-Disuse, 1-Use, 2-Reset                                                            |        |
|              | 1                                   |                                                         | Wired remote controller<br>factory Rese                        | 1             | 0                 | 0-Disuse, 1-Reset                                                                   | -      |
| 0            | 2                                   | Reset                                                   | Power Master Reset                                             | 1             | 0                 | 0-Disuse, 1-Reset                                                                   | -      |
|              | 3                                   |                                                         | Addressing Reset(Outdoor<br>unit Reset)                        | 1             | 0                 | 0-Disuse, 1-Reset                                                                   | -      |

# Use of wired remote controller

### Use of user setting mode

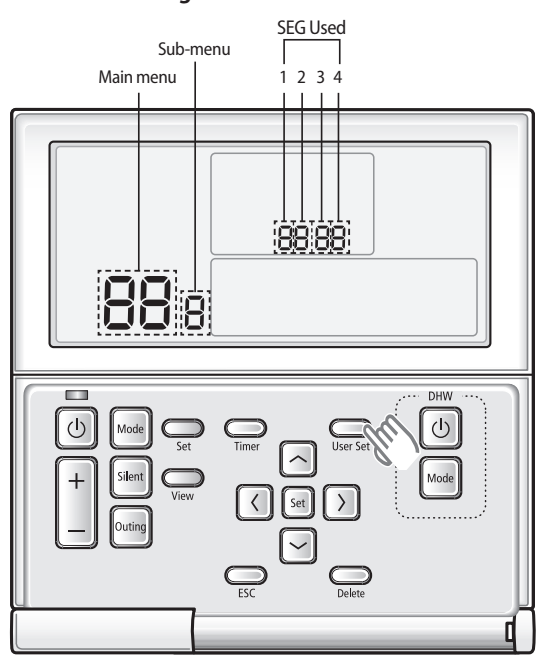

- 1. If you want to use the various user setting modes for your wired remote controller, press the User Set button.
- 2. Refer to the list of user setting mode for your wired remote controller on the next page, and select the desired menu.
- ► Using the [∧]/[∨] buttons, select a main menu number and press the [>] button to enter the sub-menu setting screen.
- ▶ Using the [∧]/[∨] buttons, select a sub-menu number and press the [>] button to enter data setting screen.
- ▶ When you enter the setting stage, the current setting value will be displayed.
- Refer to the chart for data settings.
- Using the  $[\Lambda]/[V]$  buttons, change the setting value. Press the [>] button to move to the next setting value.
- > Press the **Set** button to save the setting value and exit to the sub-menu setting screen.
- Press the **ESC** button to exit to normal mode.
  - When setting the data, you can move SEG range with the [<]/[>] buttons.
  - While configuring the setting, press the ESC button to exit to the sub-menu setting screen without saving your changes.
    - When you don't enter any buttons for more than 3 minutes, you will be back to normal mode.

B

### User setting mode

P

NOTE

• 'NONE' will be displayed for the menu that setting modes don't support. In some cases, the setting may not be possible or it may not be applied though it is set on the unit.

- If communication initialization is needed after saving the setting, the system will reset automatically and communication will be initialized.
- When you don't use summer time, you don't need to set year/month.

| Main<br>menu | Sub-<br>menu        | Function                                                 |                                       | SEG<br>number                 | Default            | Range                                         | Unit                 |
|--------------|---------------------|----------------------------------------------------------|---------------------------------------|-------------------------------|--------------------|-----------------------------------------------|----------------------|
|              | 1                   | All lock                                                 |                                       | 1                             | 0                  | 0-Unlock, 1-Lock                              | -                    |
|              |                     |                                                          | Operation On/Off key lock             | 1                             | 0                  | 0-Unlock, 1-Lock                              | -                    |
| 1            | 2                   | Doution I kovy logic                                     | Mode key lock                         | 2                             | 0                  | 0-Unlock, 1-Lock                              | -                    |
|              | 2                   | Partial Key IOCK                                         | Temperature setting key lock          | 3                             | 0                  | 0-Unlock, 1-Lock                              | -                    |
|              |                     |                                                          | Timer key lock                        | 4                             | 0                  | 0-Unlock, 1-Lock                              | -                    |
|              | 1                   | Current ti                                               | me setting(year)                      | 12/34                         | 2013               | 2000~2099                                     | Year                 |
| 2            | 2                   | Current time                                             | setting(month/date)                   | 12/34                         | 01/01              | 1~12/1~31                                     | Month,<br>Date       |
| 2            | 3 Current time sett |                                                          | ting (day/hour/minute)                | Day, AM<br>/ PM, 24,<br>12/34 | Fri., PM,<br>12/00 | Sun~Sat/ AM~PM/<br>0~12/0~60                  | Day, hour,<br>minute |
|              |                     | C                                                        | Use of summer time (Y/N)              | 1                             | 0                  | 0- Disuse, 1- Use                             | -                    |
|              | 1                   | and setting methods                                      | Summer time application method        | 2                             | 0                  | 0- Weekly, 1- Daily                           | -                    |
|              | 2                   | Summer time use (weekly) Start (? month, ? th<br>Sunday) |                                       | 12,4                          | 03,F               | Jan~Dec month<br>1~4, F(last week)<br>th week | -                    |
| 3            | 3                   | Summer time use (weekly) End (? month, ? th<br>Sunday)   |                                       | 12,4                          | 10,F               | Jan~Dec month<br>1~4, F(last week)<br>th week | -                    |
|              | 4                   | Summer time use (daily) Start (? month, ? date)          |                                       | 12,34                         | 0322               | Jan~Dec/1~31st<br>day                         | Month,<br>date       |
|              | 5                   | Summer time use (daily) End (? month, ? date)            |                                       | 12,34                         | 0922               | Jan~Dec/1~31st<br>day                         | Month,<br>date       |
|              |                     | Backlight tin                                            | ne Setting/Checking                   | 12                            | 5                  | 0~30 sec.                                     | 1 sec.               |
| 4            |                     | Use of L                                                 | ED(Green) (Y/N)                       | 3                             | 1                  | 0- Disuse ,1- Use                             | -                    |
|              |                     | Use of L                                                 | ED (Red) (Y/N)                        | 4                             | 1                  | 0-Disuse, 1- Use                              | -                    |
| 0            |                     | Reset to us<br>(except t                                 | ser mode defaults<br>he current time) | 1                             | 0                  | 0-Disuse, 1- Reset                            | -                    |

### Field specification setting mode of wired remote controller

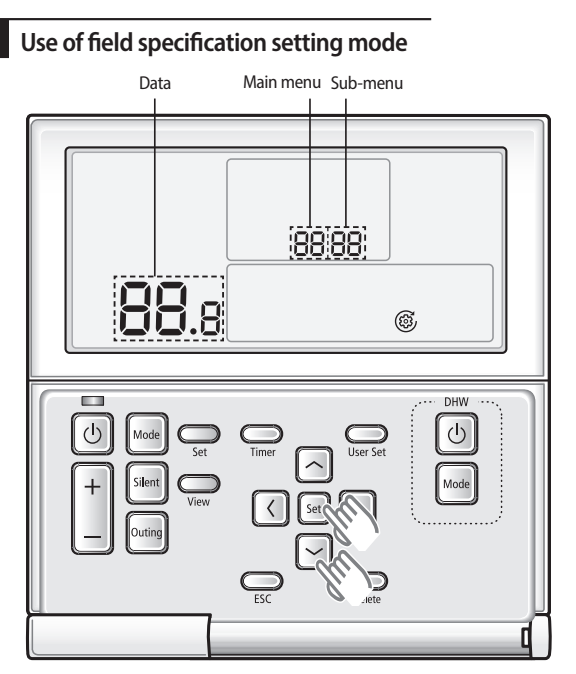

- 1. If you want to use the field specification setting mode for your wired remote controller, press the Set and [V] buttons at the same time for more than 3 seconds.
- 2. Refer to the list of field specification for your wired remote controller on the next page, and select the desired menu.
- Using the [\]/[V] buttons, select a main menu number and press the [>] button to enter the sub-menu setting screen.
- Using the  $[\Lambda]/[V]$  buttons, select a sub-menu number and press the [>] button to enter data setting screen.
- When you enter the setting stage, the current setting value will be displayed.
- Refer to the chart for data settings.
- Using the [A]/[V] buttons, change the setting value and press the Set button to save the setting value. Setting value will be displayed when it is saved.
- Press the [<] button to move previous setting value.</p>
- While configuring the sub manu setting, press the **ESC** button to exit to normal menu.

<sup>1</sup> While configuring the setting, press the ESC button to exit to the sub-menu setting screen without saving your changes.

• When you don't enter any buttons for more than 3 minutes, you will be back to normal mode.

₽

NOTE

### Field specification setting mode

#### 1. Hydro unit

| Classification                                                                                                    | Function                                | Detail                                                   | Code<br>(Main<br>+ sub<br>menu) | Basic   | Min.    | Max.      | Step                                                                                                    | Unit |
|----------------------------------------------------------------------------------------------------|-----------------------------------------|----------------------------------------------------------|---------------------------------|---------|---------|-----------|----------------------------------------------------------------------------------------------------|------|
|                                                                                                    | Temperature of general cooling          | Max.                                                     | 1011                            | 25      | 18      | 25        | 1                                                                                                    | °C   |
| Remote                                                                                                    | leaving water                           | Min.                                                     | 1012                            | 16      | 5       | 18        | 1                                                                                                    | °C   |
|                                                                                                    | Concred in door cooling to prove the    | Max.                                                     | 1021                            | 30      | 28      | 30        | 1                                                                                                    | °C   |
|                                                                                                    | General Indoor cooling temperature      | Min.                                                     | 1022                            | 18      | 18      | 28        | 1                                                                                                    | °C   |
| Classification Remote controller Water Law DHW                                                                                                    | Temperature of general heating          | Max.                                                     | 1031                            | 50      | 37      | 50        | 1                                                                                                    | °C   |
|                                                                                                    | leaving water                           | Min.                                                     | 1032                            | 25      | 15      | 37        | 1                                                                                                    | °C   |
|                                                                                                    | Conoral indeer beating temperature      | Max.                                                     | 1041                            | 30      | 18      | 30        | 1                                                                                                    | °C   |
|                                                                                                    | General indoor nearing temperature      | Min.                                                     | 1042                            | 16      | 16      | 18        | 1                                                                                                    | °C   |
| Classification                                                                                                    | Tomporature of bot water tank           | Max.                                                     | 1051                            | 50      | 40      | 75        | 1                                                                                                    | °C   |
|                                                                                                    | Temperature of not water tank           | Min.                                                     | 1052                            | 35      | 30      | 40        | 1                                                                                                    | °C   |
|                                                                                                    |                                         | Max.                                                     | 2011                            | -10     | -20     | 5         | 1                                                                                                    | °C   |
|                                                                                                    | Auto heating amplent temperature        | Min.                                                     | 2012                            | 15      | 10      | 20        | 1                                                                                                    | °C   |
| Water Law                                                                                                    | Temperature of auto heating             | Max.                                                     | 2021                            | 45      | 35      | 50        | 1                                                                                                    | °C   |
|                                                                                                    | leaving water (WL1-Floor)               | Min.                                                     | 2022                            | 30      | 17      | 37        | 1                                                                                                    | °C   |
|                                                                                                    | Temperature of auto heating             | Max.                                                     | 2031                            | 50      | 35      | 50        | 1                                                                                                    | °C   |
|                                                                                                    | leaving water (WL2-FCU)                 | Min.                                                     | 2032                            | 35      | 17      | 50        | 1                                                                                                    | °C   |
|                                                                                                    | Auto heating of wired remote controller | WL type                                                  | 2041                            | 1(WL1)  | 1       | 2         | -                                                                                                    | -    |
|                                                                                                    | Use of thermostat                       | -                                                        | 2091                            | 0(No)   | 0       | 2         | ax.     Step       25     1       18     1       30     1       18     1       30     1       10     1       137     1       130     1       137     1       130     1       137     1       140     1       15     1       100     1       137     1       100     1       100     1       100     1       100     1       100     1       100     1       100     1       100     1       100     1       100     1       100     1       100     1       100     1       100     1       100     1       100     1       100     1       100     1       100     1       100     1       100     1       100     1       100     1       100     1       100     1       100     1       100     1       100 | -    |
|                                                                                                    | Activating hot water function           | DHW application                                          | 3011                            | 0(No)   | 0       | 1(Yes)    | -                                                                                                    | -    |
| Remote<br>controller<br>Water Law<br>DHW                                                                                                    |                                         | Max.                                                     | 3021                            | 50      | 45      | 50        | 1                                                                                                    | °C   |
|                                                                                                    |                                         | Stop                                                     | 3022                            | 2       | 0       | 10        | 1                                                                                                    | °C   |
|                                                                                                    |                                         | Start                                                    | 3023                            | 5       | 5       | 20        | 1                                                                                                    | °C   |
|                                                                                                    | Heating mode                            | Minimum heating<br>operation time                        | 3024                            | 5       | 1       | 20        | 1                                                                                                    | min. |
| Classification  Classification  Cassification  Cass |                                         | DHW operation time                                       | 3025                            | 30      | 5       | 95        | 5                                                                                                    | min. |
|                                                                                                    |                                         | Heating operation time                                   | 3026                            | 3       | 0.5     | 10        | 0.5                                                                                                    | hour |
|                                                                                                    |                                         | Operation                                                | 3031                            | 1 (On)  | 0 (Off) | 1         | -                                                                                                    | -    |
| DHW                                                                                                    | Booster heater                          | Delayed time                                             | 3032                            | 20      | 20      | 95        | 5                                                                                                    | min. |
|                                                                                                    |                                         | Overshoot                                                | 3033                            | 0       | 0       | 4         | 1                                                                                                    | °C   |
|                                                                                                    |                                         | Operation                                                | 3041                            | 1 (Yes) | 0 (No)  | 1         | -                                                                                                    | -    |
|                                                                                                    |                                         | Operation interval                                       | 3042                            | Fri(5)  | Sun(0)  | AllDay(7) | -                                                                                                    | day  |
|                                                                                                    | Disinfaction                            | Start time                                               | 3043                            | 23      | 0       | 23        | 1                                                                                                    | hour |
|                                                                                                    | Disiliection                            | Target temp.                                             | 3044                            | 70      | 40      | 70        | 5                                                                                                    | °C   |
|                                                                                                    |                                         | Holding time                                             | 3045                            | 10      | 5       | 60        | 5                                                                                                    | min. |
| DHW                                                                                                    |                                         | Max. operation time                                      | 3046                            | 8       | 1       | 24        | 1                                                                                                    | hour |
|                                                                                                    | Solar heat panel / defrost signal       | Solar heat panel<br>H/P interlocking /<br>defrost signal | 3061                            | 0       | 0       | 3         | -                                                                                                    | -    |

# Field specification setting mode of wired remote controller

| Classification    | Function                                        | Detail                                                                                                    | Code<br>(Main<br>+ sub<br>menu) | Basic            | Min.    | Max.           | Step | Unit |
|-------------------|-------------------------------------------------|----------------------------------------------------------------------------------------------------|---------------------------------|------------------|---------|----------------|------|------|
| Heating<br>Others |                                                 | Heating/hot water<br>priority                                                                                   | 4011                            | 0 (Hot<br>water) | 0       | 1<br>(Heating) | -    | -    |
|                   | Heating mode                                    | Heating priority                                                                                                | 4012                            | 0                | -15     | 20             | 1    | °C   |
|                   |                                                 | Heating Off                                                                                                    | 4013                            | 35               | 14      | 35             | 1    | °C   |
|                   |                                                 | Temperature of<br>cooling water oulet                                                                           | 5011                            | 25               | 5       | 25             | 1    | °C   |
|                   |                                                 | Room Temperature<br>of cooling Mode                                                                             | 5012                            | 30               | 18      | 30             | 1    | °C   |
|                   | Outing mode                                     | Temperature of<br>heating leaving<br>water                                                                      | 5013                            | 15               | 15      | 50             | 1    | °C   |
|                   |                                                 | Indoor heating<br>temperature                                                                                   | 5014                            | 16               | 16      | 30             | 1    | °C   |
|                   |                                                 | Temperature of auto<br>heating WL1 water                                                                        | 5017                            | 15               | 15      | 50             | 1    | °C   |
|                   |                                                 | Temperature of auto<br>heating WL2 water                                                                        | 5018                            | 15               | 15      | 50             | 1    | °C   |
| Others            |                                                 | Temperature of hot<br>water Tank                                                                                | 5019                            | 30               | 30      | 75             | 1    | °C   |
|                   | Economic DHW mode                               | Temperature of hot<br>water Tank                                                                                | 5021                            | 5                | 0       | 40             | 1    | °C   |
|                   |                                                 | Operation                                                                                                    | 5041                            | 0 (No)           | 0       | 1 (Yes)        | -    | -    |
|                   | Smart grid (Power peak control)                 | Heat source for<br>operation limit                                                                              | 5042                            | 0 (All)          | 0       | 2              | 1    | -    |
|                   |                                                 | Contact Logic                                                                                                   | 5043                            | 1 (High)         | 0 (Low) | 1              | -    | -    |
|                   | Ratio of hot water supply compare<br>to heating | A/7 (Ratio is<br>determined based<br>on the value of the<br>A)7 means Heating<br>capacity=Hot water<br>capacity | 5061                            | 7                | 1       | 7              | 1    | -    |

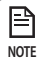

• The menu not supported by the product will not be displayed.

#### 2. Hydro unit HT

| Classification       | Function                                | Detail                                                   | Code<br>(Main<br>+ sub<br>menu) | Basic            | Min.    | Max.           | Step | Unit |
|----------------------|-----------------------------------------|----------------------------------------------------------|---------------------------------|------------------|---------|----------------|------|------|
|                      | Temperature of general                  | Max.                                                     | 1011                            | -                | -       | -              | 1    | °C   |
| Remote<br>controller | cooling leaving water                   | Min.                                                     | 1012                            | -                | -       | -              | 1    | °C   |
|                      | General indoor cooling                  | Max.                                                     | 1021                            | -                | -       | -              | 1    | °C   |
|                      | temperature                             | Min.                                                     | 1022                            | -                | -       | -              | 1    | °C   |
|                      | Temperature of general                  | Max.                                                     | 1031                            | 80               | 40      | 80             | 1    | °C   |
|                      | heating leaving water                   | Min.                                                     | 1032                            | 25               | 25      | 40             | 1    | °C   |
|                      | General indoor heating                  | Max.                                                     | 1041                            | 30               | 18      | 30             | 1    | °C   |
|                      | temperature                             | Min.                                                     | 1042                            | 16               | 16      | 18             | 1    | °C   |
|                      | Temperature of hot water                | Max.                                                     | 1051                            | 70               | 45      | 75             | 1    | °C   |
|                      | tank                                    | Min.                                                     | 1052                            | 45               | 35      | 45             | 1    | °C   |
|                      | Auto heating ambient                    | Max.                                                     | 2011                            | -10              | -20     | 5              | 1    | °C   |
|                      | temperature                             | Min.                                                     | 2012                            | 15               | 10      | 20             | 1    | °C   |
|                      | Temperature of auto heating             | Max.                                                     | 2021                            | 45               | 35      | 80             | 1    | °C   |
|                      | leaving water (WL1-Floor)               | Min.                                                     | 2022                            | 30               | 25      | 80             | 1    | °C   |
| Water Law            | Temperature of auto heating             | Max.                                                     | 2031                            | 50               | 35      | 80             | 1    | °C   |
|                      | leaving water (WL2-FCU)                 | Min.                                                     | 2032                            | 35               | 25      | 80             | 1    | °C   |
|                      | Auto heating of wired remote controller | WL type                                                  | 2041                            | 1(WL1)           | 1       | 2              | -    | -    |
|                      | Use of thermostat                       | -                                                        | 2091                            | 0(No)            | 0       | 2              | -    | -    |
|                      | Activating hot water function           | DHW application                                          | 3011                            | 0(No)            | 0       | 1(Yes)         | -    | -    |
|                      |                                         | Max.                                                     | 3021                            | 70               | 45      | 75             | 1    | °C   |
|                      |                                         | Stop                                                     | 3022                            | 2                | 0       | 10             | 1    | °C   |
|                      |                                         | Start                                                    | 3023                            | 5                | 5       | 20             | 1    | °C   |
|                      | Heating mode                            | Minimum Heating<br>Operation time                        | 3024                            | 5                | 1       | 20             | 1    | min. |
|                      |                                         | DHW operation time                                       | 3025                            | 30               | 5       | 95             | 5    | min. |
|                      |                                         | Heating operation time                                   | 3026                            | 3                | 0.5     | 10             | 0.5  | hour |
| DHW                  |                                         | Operation                                                | 3031                            | 1 (On)           | 0 (Off) | 1              | -    | -    |
|                      | Booster heater                          | Delayed time                                             | 3032                            | 20               | 20      | 95             | 5    | min. |
|                      |                                         | Overshoot                                                | 3033                            | 0                | 0       | 4              | 1    | °C   |
|                      |                                         | Operation                                                | 3041                            | 1 (Yes)          | 0 (No)  | 1              | -    | -    |
|                      |                                         | Operation interval                                       | 3042                            | Fri(5)           | Sun(0)  | AllDay(7)      | -    | day  |
|                      | Disinfaction                            | Start time                                               | 3043                            | 23               | 0       | 23             | 1    | hour |
|                      | Disiniection                            | Target temp.                                             | 3044                            | 70               | 60      | 75             | 5    | °C   |
|                      |                                         | Holding time                                             | 3045                            | 10               | 5       | 60             | 5    | min  |
|                      |                                         | Max. operation time                                      | 3046                            | 8                | 1       | 24             | 1    | hour |
|                      | Solar heat panel / defrost signal       | Solar heat panel<br>H/P interlocking /<br>defrost signal | 3061                            | 0                | 0       | 3              | -    | -    |
| Hosting              | Heating mode                            | Heating/hot water<br>priority                            | 4011                            | 0 (Hot<br>water) | 0       | 1<br>(Heating) | -    | -    |
| neating              | neaung mode                             | Heating priority                                         | 4012                            | 0                | -15     | 20             | 1    | °C   |
|                      |                                         | Heating Off                                              | 4013                            | 35               | 14      | 35             | 1    | °C   |

### Field specification setting mode of wired remote controller

| Classification | Function                                     | Detail                                                                                                    | Code<br>(Main<br>+ sub<br>menu) | Basic    | Min.    | Max.    | Step | Unit |
|----------------|----------------------------------------------|----------------------------------------------------------------------------------------------------|---------------------------------|----------|---------|---------|------|------|
| Others         | Outing mode                                  | Temperature of cooling<br>water oulet                                                                           | 5011                            | -        | -       | -       | 1    | °C   |
|                |                                              | Room Temperature of<br>cooling Mode                                                                             | 5012                            | -        | -       | -       | 1    | °C   |
|                |                                              | Temperature of heating<br>leaving water                                                                         | 5013                            | 25       | 25      | 80      | 1    | °C   |
|                |                                              | Indoor heating temperature                                                                                      | 5014                            | 16       | 16      | 30      | 1    | °C   |
|                |                                              | Temperature of auto<br>heating WL1 water                                                                        | 5017                            | 25       | 25      | 80      | 1    | °C   |
|                |                                              | Temperature of auto<br>heating WL2 water                                                                        | 5018                            | 25       | 25      | 80      | 1    | °C   |
|                |                                              | Temperature of hot<br>water Tank                                                                                | 5019                            | 35       | 35      | 75      | 1    | °C   |
|                | Economic DHW mode                            | Temperature of hot<br>water Tank                                                                                | 5021                            | 5        | 0       | 40      | 1    | °C   |
|                |                                              | Operation                                                                                                    | 5041                            | 0 (No)   | 0       | 1 (Yes) | -    | -    |
|                | Smart grid<br>(Power peak control)           | Heat source for<br>operation limit                                                                              | 5042                            | 0 (All)  | 0       | 2       | 1    | -    |
|                |                                              | Contact Logic                                                                                                   | 5043                            | 1 (High) | 0 (Low) | 1       | -    | -    |
|                | Ratio of hot water supply compare to heating | A/7 (Ratio is<br>determined based<br>on the value of the<br>A)7 means Heating<br>capacity=Hot water<br>capacity | 5061                            | 7        | 1       | 7       | 1    | -    |

#### Functions that requires setting according to field specification

- ► Code: 10\*\*
  - Upper and lower temperature limits for Heating (Water out, Room), Cooling (Water out, room), DHW (Tank) mode
  - 1011: Maximum Value of cooling leaving water temperature setting in wired remote controller
  - 1012: Minimum Value of cooling leaving water temperature setting in wired remote controller
  - 1021 : Maximum Value of cooling indoor's room temperature setting in wired remote controller
  - 1022 : Minimum Value of cooling indoor's room temperature setting in wired remote controller
  - 1031: Maximum Value of heating leaving water temperature setting in wired remote controller
  - 1032: Minimum Value of heating leaving water temperature setting in wired remote controller
  - 1041: Maximum Value of heating indoor's room temperature setting in wired remote controller
  - 1042: Minimum Value of heating indoor's room temperature setting in wired remote controller
  - 1051 : Maximum Value of hot water tank temperature setting in wired remote controller
  - 1052 : Minimum Value of hot water tank temperature setting in wired remote controller

Code: 20\*\*

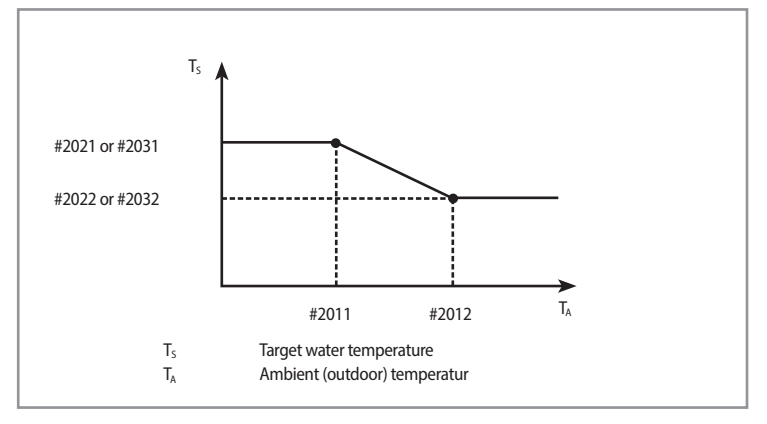

. .

ENGLISH

- 1) In case of outdoor temperature (Ta)°C < (Code #2011)°C
  - Code #2041: 1 (Floor) Setting Ts = #2021
  - Code #2041: Setting 2 (Fan Coil Unit) Ts = #2031
- 2) In case of (Code #2011)°C  $\leq$  outdoor temperature(Ta)°C < (Code #2012)°C
  - Code #2041: Setting 1(Floor) Ts = #2021 + (#2022 #2021) / (#2012 #2011) \* (Ta #2011)
  - Code #2041: Setting 2(Fan Coil Unit) Ts = #2031 + (#2032 #2031)/(#2012 #2011) \* (Ta #2011)
- 3) In case of (Code #2012)°C  $\leq$  outdoor temperature(Ta) °C
  - Code #2041: Setting 1(Floor) Ts = #2022
  - Code #2041: Setting 2(Fan Coil Unit) Ts = #2032
- 2091 : Application of External thermostat in user's system
- 0: Disabled
- 1: Turn on or off the device using the thermostat
- 2: Turn on or off the device in connection with the thermostat and discharged water temperature settings
  - \* Discharged water temperature setting when a thermostat is connected
    - Cooling mode: #1012 value (Wired remote controller category field specifications)
    - Heating mode : Value set according to water laws
- Code 30\*\*
  - User's options for domestic hot water (DHW) tank heating
  - 3011: Application of DHW tank

302\*: Heat pump variables for tank temp. control and combination with booster heater

- 3021: Maximum DHW tank temperature with heat pump (H/P) operation
- 3022: Offset temperature of forced DHW's thermo off (Only Hydro Unit / Not Hydro Unit HT) Forced DHW's thermo off : Water tank temperature ≥ Code #3021 - Code #3022
- 3023: Offset temperature of DHW's thermo on (Only Hydro Unit / Not Hydro Unit HT) Temperature of Hot Water Tank ≤ Setting temperature of Hot Water Tank + 1 AND Temperature of Hot Water Tank ≤ Code #3021 – Code #3022 + Code #3023
- 3024: When Heating and DHW mode is operating at the same time and heating mode is operating based on leaving water temperature with Thermo off, heating will operate for number of minutes stated in #3024 after every time maximum DHW operation time ends
- · 3025: DHW operation time when heating and DHW mode is operating at the same time
- 3026: Heating operation time when heating and DHW mode is operating at the same time
- 303\*: Booster heater variables for combination with heat pump
  - · 3031: Application of Booster heater
  - 3032: Booster heater startup delay timer
  - 3033: Booster heater overshoot temperature(FSV #3033, Default "0°C", Range 0 ~ 4°C)
- 304\*: Setting hot water tank disinfection period

## Field specification setting mode of wired remote controller

- 3041: Application of disinfection function
- 3042: Scheduling (day)

| Sunday | Monday | Tuesday | Wednesday | Thursday | Friday | Saturday | AllDay |
|--------|--------|---------|-----------|----------|--------|----------|--------|
| 0      | 1      | 2       | 3         | 4        | 5      | 6        | 7      |

- 3043: Starting time (hour)
- 3044: Target tank temp
- 3045: Duration time (After reaching the target temperature)
- · 3046: Maximum duration of disinfection operation (disinfection operation stops after the specified duration)
- \* Disinfection operation can start if a booster heater is connected.
- \* Check the booster heater capacity and booster heater failure , if disinfection operation does not work normally over the maximum duration. (E919 error)
- 3061: Interlock between solar pump and hot water
  - 0: Hydro unit's operation regardless of solar pump activation
  - 1: Hydro unit's stop when solar pump is operating
  - 2: Disabled
  - 3: Defrost signal output when entering defrost mode
- Code 401\*
  - Space/DHW heating priority and control variables
    - 4011 : Priority setting of simultaneous operation both hot water and heating
      - 0: Hot water operation has priority. (The related operation is followed with 302\*)
      - 1: Heating operation has priority. (If an ambient temperature < 4012, hot water operation is neglected.)
    - 4012 : The temperature of forced heating priority (Refer to 4011)
    - 4013 : If the ambient temperature > 4013, Heating Mode stops in auto mode.
- ► Code 50\*\*
  - User's options for extra functions

501\*: New target temperatures of each mode (Heating/Cooling/DHW) when "Outing" function is on

- 5011: Value of cooling leaving water temperature setting when "Outing" function is on
- 5012: Value of cooling indoor's room temperature setting when"Outing" function is on
- 5013: Value of heating leaving water temperature setting when "Outing" function is on
- 5014: Value of heating indoor's room temperature setting when"Outing" function is on
- 5017: Value of Water Law's floor control (#2041=1) leaving water temperature setting when "Outing" function is on
- 5018: Value of Water Law's FCU control (#2041=2) leaving water temperature setting when "Outing" function is on
- 5019: Value of DHW tank's temperature setting
- 5021: Offset temperature setting when Economic DHW operation is on (During Economic DHW operation, temperature will be automatically set lower by value of #5021(°C) than actual setting)
- 504\*: Smart Grid control
  - 5041: Application of Smart Grid control
  - 5042: Heater application during Smart Grid control
  - 0: Heater off during Smart Grid control
  - 1: Heater control during Smart Grid control
  - 2: Not use
  - 5043: Input Voltage from Smart Grid contact port
    - 0: If Smart Grid Voltage = 0V, Smart Grid Control is Operated
    - 1: If Smart Grid Voltage = 5V, Smart Grid Control is Operated
  - 5061: Water supply capacity ratio compared to heating: The load of hot water tank if designed heating (floor or Fan coil unit) load is 7

ex) When required heating load is 14000W, required hot water tank load 10000W, 10000/14000x7= Set 5

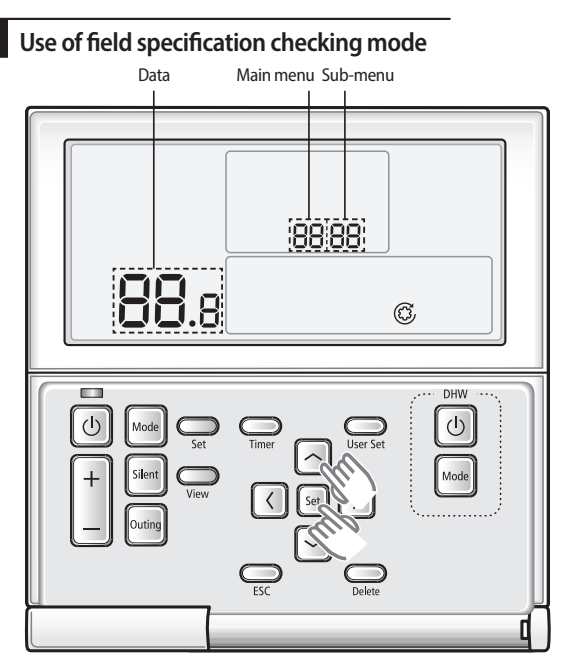

- 1. If you want to use the field specification checking mode for your wired remote controller, press the Set and [ $\Lambda$ ] buttons at the same time for more than 3 seconds.
- 2. Refer to the list of field specification for your wired remote controller on the next page, and select the desired menu.
- ▶ Using the [∧]/[∨] buttons, select a main menu number and press the [>] button to enter the sub-menu checking screen.
- ▶ Using the [∧]/[∨] buttons, select a sub-menu number and press the [>] button to enter data checking screen.
- ▶ When you enter the checking stage, the current setting value will be displayed.
- Press the [<] button to move previous setting value.</p>
- While configuring the sub manu setting, press the ESC button to exit to normal menu.

While configuring the checking, press the ESC button to exit to the sub-menu setting screen.

• When you don't enter any buttons for more than 3 minutes, you will be back to normal mode.

# Self-test mode of wired remote controller

### Use of self-test mode

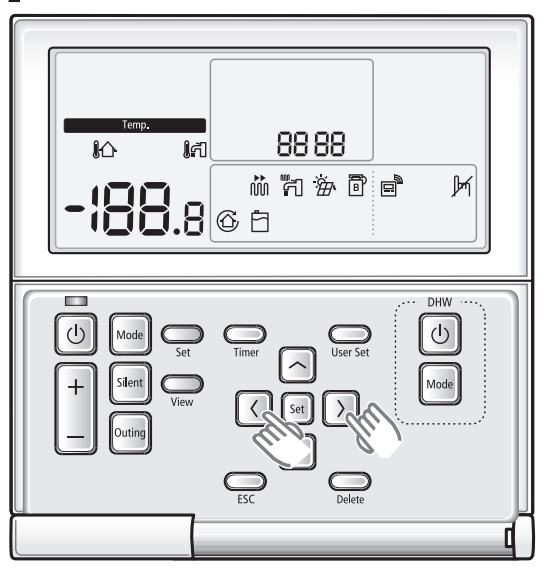

- 1. You can use the self-test mode when you set the 'self-test entering' as 'Yes' in the installation/service mode.
- ► Select main menu 1 → sub-menu 2 in the installation / service mode.
- 2. When using the self-test mode of the wired remote controller, press the [<] and [>] buttons for more than 3 seconds.
- 3. You can operate the self-test mode as follows.
- ► Load list: When pressing the corresponding button, you can set the load On or Off.

| Enter button | Operating part | LCD display |
|--------------|----------------|-------------|
| U            | Water pump     | (Ĉ)         |
| Mode         | Booster heater | ۲.<br>۲.    |
| Outing       | DHW valve      | Ġ           |
| Set          | 2 way valve    | 2- :        |

> Thermostat 1, 2, and solar heat panel are displayed as below when you set them with an indoor unit.

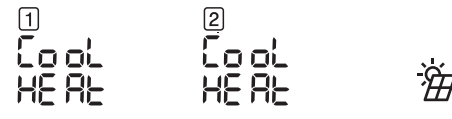

Thermostat 1 (Zone 1), Thermostat 2 (Zone 2), Solar heat panel (ON/OFF)

▶ Timer button: Whenever you press the button, the sensor value will be displayed in order.

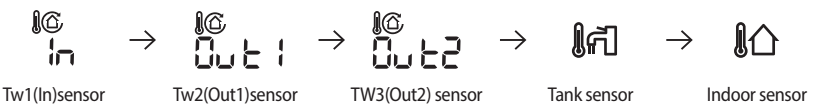

- While the sensor value is being displayed but you don't press the 'Timer' button for 5 seconds, the previous status will be shown.
- ► For the sensor fault or absence of sensor installation, corresponding sensor temperature will be displayed as "Er".
- ▶ When you press the button that does not have a function, M will blink for 3 seconds.
- ▶ When pressing the **Delete** button one time, all the loads will be Off.
- ► When all the loads are OFF status, "Cancel" Key input will be ignored and M will blink for 3 seconds.
- When pressing the **ESC** button, you will exit to the general mode.

# SAMSUNG